Hartoto

# PANDUAN UKOM ONLINE

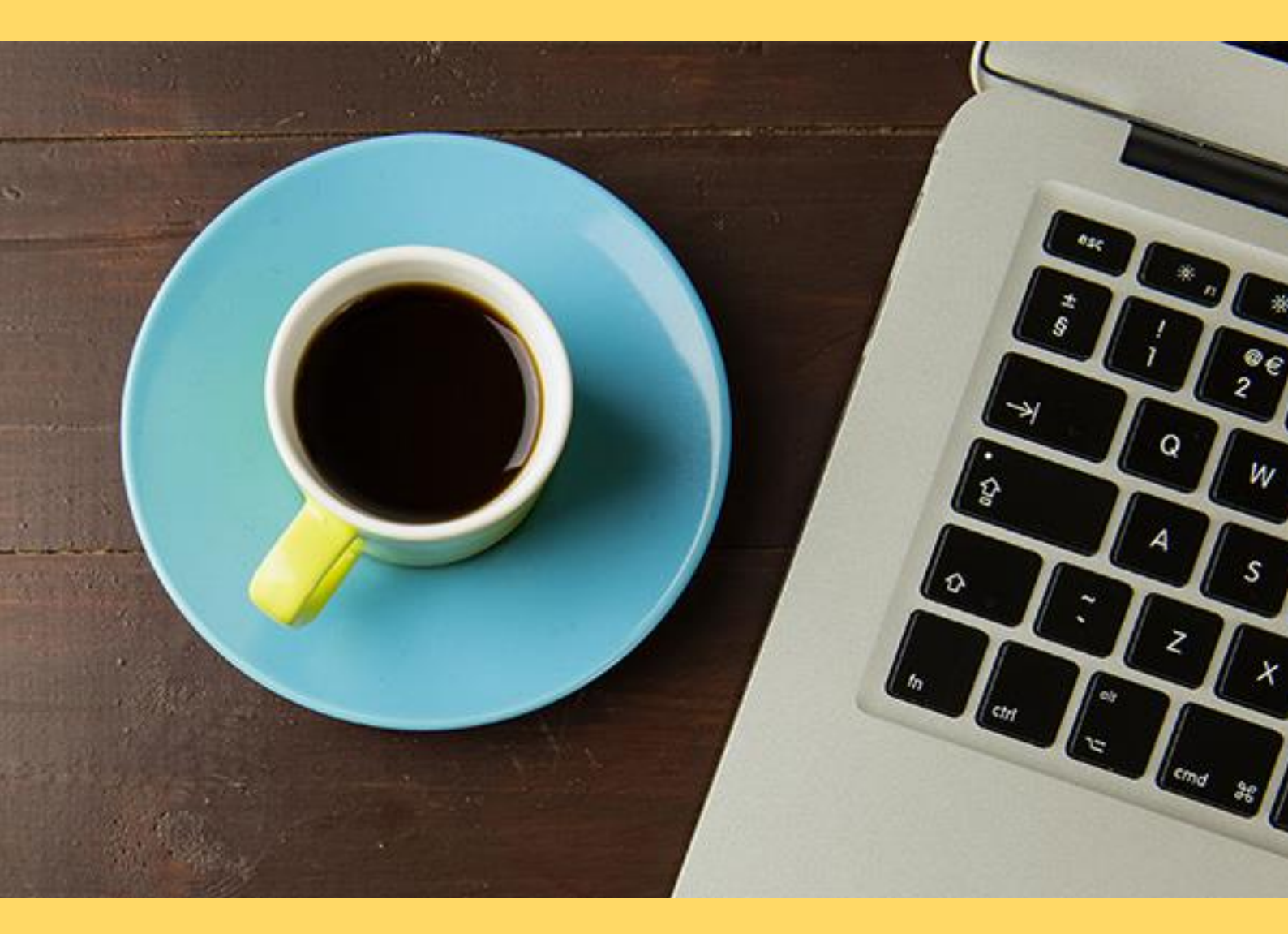

PRODI PENDIDIKAN GURU SEKOLAH DASAR FAKULTAS ILMU PENDIDIKAN UNIVERSITAS NEGERI MAKASSAR 2020

# **LOGIN DI UKOM**

Silakan masuk di laman <u>https://spada.fip.unm.ac.id/course/view.php?id=461</u> kemudian klik menu di kanan atas. Masukkan user dan name SIA anda.

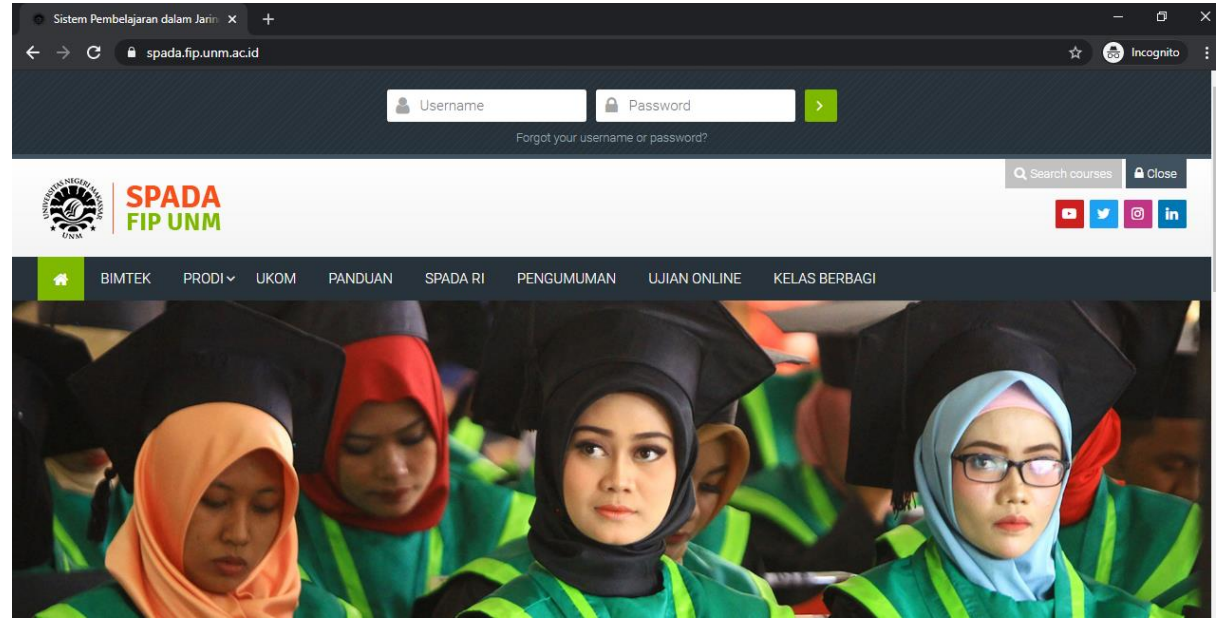

# Jika berhasil masuk, akan tampil seperti di bawah ini

| O Cour                        | rse: UKOM NEW × + - O >                                                                                                    | <  | .1       |
|-------------------------------|----------------------------------------------------------------------------------------------------|----|----------|
| $\leftarrow \   \rightarrow $ | C 🗈 spada.fip.unm.ac.id/course/view.php?id=461 Q 🖈 🔮 O 🏇 🧶                                                                                                    | :  | ←        |
|                               | SPADA<br>FIP UNM                                                                                                    |    | <b>.</b> |
|                               | 🔉 My courses 🗸 My bookmarks 🗸 BIMTEK PRODI 🗸 UKOM PANDUAN SPADA RI PENGUMUMAN UJIAN ONLINE KELAS BERBAGI                                                                                                    |    | Ċ        |
| ebars                         | Dashboard > Courses > UKOM > UKOM NEW                                                                                                    | 11 |          |
| how side                      |                                                                                                    | 8  | 4        |
| ω                             |                                                                                                    |    | ¢        |
|                               |                                                                                                    |    | F        |
|                               | 1. Petuniuk                                                                                                    |    | 3        |
|                               |                                                                                                    |    | į        |
|                               | Assalamualakum. Selamat datang di aplikasi ujian komprehensit online prodi PGSD FIP UNIM. Menindaklanjuti himbauan pemenintah pusat dan daerah serta Hektor UNIM terkait upaya<br>meminimalisir penyebaran Covid-19 maka pelaksanaan UKOM di Prodi PGSD FIP UNIM dilakukan secara daring. Hal ini dilakukan agar proses dan layanan akademik mahasiswa tetap<br>terlaksana. | •  | E        |
|                               | Melalui alikasi ini, Anda dapat mengikuti UKOM Online dari mana saja sepanjang memenuhi persyaratan yang diberikan. Silakan baca petunjuk pelaksanaan dan tata tertib yang diberikan.                                                                                                    |    | I        |
|                               | Mari kita bersama saling mendukung agar kualitas dan marwah ujian dapat terjaga dengan baik. Jika ada yang ingin ditanyakan, Anda dapat menghubungi panitia melalui grup<br>WA https://chat.whatsapp.com/KPCtApuzF0kLXGbAsRHOF7                                                                                                    |    | E        |
|                               | Salam sukses untuk kita semua                                                                                                    |    | • [      |
|                               | Ketua Program Studi                                                                                                    |    | ę        |

### Silakan baca petunjuk penggunaan dengan seksama

| 1. Petunjuk                                                                                                    |                  |
|----------------------------------------------------------------------------------------------------|------------------|
| Assalamualaikum. Selamat datang di aplikasi ujian komprehensif online prodi PGSD FIP UNM. Menindaklanjuti himbauan pemerintah pusat dan daerah serta Rektor UNM terkair<br>meminimalisir penyebaran Covid-19 maka pelaksanaan UKOM di Prodi PGSD FIP UNM dilakukan secara daring. Hal ini dilakukan agar proses dan layanan akademik mahasiswa<br>terlaksana. | t upaya<br>tetap |
| Melalui alikasi ini, Anda dapat mengikuti UKOM Online dari mana saja sepanjang memenuhi persyaratan yang diberikan. Silakan baca petunjuk pelaksanaan dan tata tertib yang diberikan.                                                                                                    |                  |
| Mari kita bersama saling mendukung agar kualitas dan marwah ujian dapat terjaga dengan baik. Jika ada yang ingin ditanyakan, Anda dapat menghubungi panitia melalui grup<br>WA https://chat.whatsapp.com/KPCtApuzF0kLXGbAsRH0F7                                                                                                    |                  |
| Salam sukses untuk kita semua                                                                                                    |                  |
| Ketua Program Studi                                                                                                    |                  |
|                                                                                                    |                  |
| Muhammad Irfan.,S.Pd.,M.Pd                                                                                                    |                  |
| 🗎 Tata Cara Pelaksanaan UKOM Online                                                                                                    | $\square$        |
| Berisi petunjuk persiapan, pelaksanaan latihan, ujian, dan cara unduh sertifikat kelulusan                                                                                                    |                  |
| Tata Tertib Peserta                                                                                                    |                  |
| Wajib dibaca, berisi tata tertib peserta ujian                                                                                                    |                  |
| an Isi Daftar Hadir                                                                                                    | $\square$        |
| Sebelum melakukan ujian, pesertaa wajib mengisi daftar hadir sesuai periode UKOM yang diikuti                                                                                                    |                  |

Daftar hadir diisi sesuai jadwal pelaksanaan UKOM.

Setelah mendapatkan akun masuk ke UKOM Online, Anda dapat langsung mengikuti sesi latihan untuk mengenal fitur dan jenis soal UKOM. Sesi latihan terdiri dari 5 soal yang harus diselesaikan dalam waktu 5 menit. Anda dapat mencobanya berulang kali sebelum pelaksanaan UJIAN UKOM yang sesungguhnya. Tidak ada nilai yang diambil dalam sesi latihan ini.

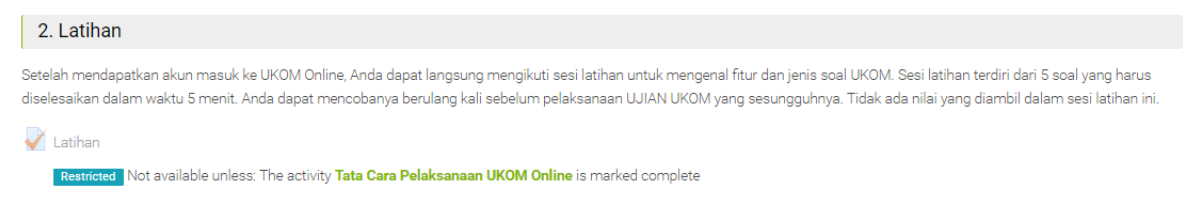

#### Tampilannya seperti di bawah ini

| Dashboard > Courses                                                  | > UKOM -> UKOM NEW -> 2. Latihan -> Latihan -> Preview                                                       |                                                        |
|----------------------------------------------------------------------|----------------------------------------------------------------------------------------------------|--------------------------------------------------------|
| B         A           Dashboard         Site horr                    | Calendar Badges All courses Edit course settings                                                             |                                                        |
| Course manageme                                                      | nt                                                                                                    | Quiz navigation                                        |
| Question 5<br>Not complete<br>Marked out of 20.00<br>P Flag question | Paragraf yang memiliki pola dari umum ke khusus disebut<br>Select one:<br>O a. Gabungan<br>O b. Sebab akibat | 1   2   3   4   5   Finish attempt Start a new preview |
| K Eou quesuon                                                        | <ul> <li>c. Induktif</li> <li>d. Analogi</li> <li>e. Deduktif</li> </ul>                                     | Navigation     Dashboard     Site home     Site pages  |

Sesi ujian dilaksanakan selama 120 menit, terhitung sejak klik tombol start dan atau sesuai instruksi pengawas ujian. Soal terdiri dari :

- 16 soal Matematika
- 16 soal IPA
- 16 soal IPS
- 16 soal PKn
- 16 soal Bahasa Indonesia
- 20 soal pedagogi

Pastikan Anda menggunakan perangkat yang representatif, internet yang stabil, dan situasi yang kondusif. Posisi Zoom MIC Off dan Camera On. Pengawas akan memperhatikan Anda secara cermat. Kami sangat menghargai kejujuran Anda.

Klik menu ujian sesuai jadwal yang diberikan, masukkan PIN ujian yang diberikan oleh pengawas.

| Mulailah dengan berdoa, Selamat t                                   | sekerja                                                 |
|---------------------------------------------------------------------|---------------------------------------------------------|
| Vjian                                                               |                                                         |
| Restricted Not available unle                                       | iss: The activity Latihan is marked complete            |
|                                                                     |                                                         |
| Dashboard $\rightarrow$ Courses $\rightarrow$ UKOM $\rightarrow$ UI | KOM NEW → 3. Ujian → Ujian → Preview                    |
| A     A       Dashboard     Site home     Calendar                  | Badges     All courses     Edit course settings         |
|                                                                     |                                                         |
| Course management                                                   |                                                         |
| Ujian                                                               |                                                         |
| Password                                                            |                                                         |
|                                                                     | To attempt this quiz you need to know the quiz password |
| Quiz password                                                       |                                                         |
|                                                                     |                                                         |
|                                                                     | Start attempt Cancel                                    |
|                                                                     |                                                         |
| Timer ujian akan o                                                  | dihitung Ketika anda telah klik start attempt           |
| Dashboard > Courses > UKOM > U                                      | IKOM NEW > 3. Ujian → Ujian → Preview                   |
|                                                                     |                                                         |

| Course manager    | ient 🙆                                                                                                    | Quiz navigation          |
|-------------------|----------------------------------------------------------------------------------------------------|--------------------------|
| OU CAN Prev       | ew this quiz, but if this were a real attempt, you would be blocked because:                                                                                                    |                          |
| Question 1        | Tujuan pendidikan Bangsa Indonesia yaitu pembentukan manusia yang ideal. Berikut ini implementasi sila ke<br>5 dalam pendidikan sebagai upaya pencapaian tujuan tersebut adalah | Hartoto Hartoto PEDAGOGI |
| arked out of 1.00 | Select one:                                                                                                    | 1 2 3 4 5 6              |
| Flag question     | O a. Peserta didik diajarkan untuk mencintai dan mengkonsumsi produk dalam negeri                                                                                               | 7 8 9 10 11 12           |
| Edit question     | ${ m O}~$ b. Sekolah melakukan program kegiatan bakti sosial dengan melibatkan peserta didiknya ?                                                                               | 12 14 15 16 17 19        |
|                   | O c. Orang tua memberi contoh pada anak untuk tidak melakukan diskriminasi pada siapapun                                                                                        | 13 14 13 16 17 16        |
|                   |                                                                                                    |                          |
|                   | O d. Pendidik mengikuti PPG untuk meningkatkan kreativitas dan profesionalitasnya                                                                                               | 19 20                    |

# Sertifikat dapat dicetak jika Anda berhasil mencapai KKM

| 4. Sertifikat                                                                                                    |              |
|----------------------------------------------------------------------------------------------------|--------------|
| elamat, Anda telah menyelesaikan sesi UKOM. Sertifikat hanya dapat diunduh bagi Anda yang lulus passing grade. Bagi Anda yang belum berhasil, silakan mendaftar UKOM<br>erikutnya melalui form pendaftaran UKOM. Terima kasih | di periode   |
| R Sertifikat                                                                                                    | $\mathbb{Z}$ |
| Restricted Not available unless: You achieve a required score in Ujian                                                                                                    |              |
| Verifikasi Sertifikat                                                                                                    | $\checkmark$ |
| Untuk mengecek keaslian sertifikat, masukkan kode signature atau scan barcode sertifikat pada kolom yang disediakan.                                                                                                    |              |
| Survei UKOM                                                                                                    | $\square$    |
| Setelah sesi UKOM, silakan isi survei berikut                                                                                                    |              |

# Tampilan sertifikat seperti di bawah ini

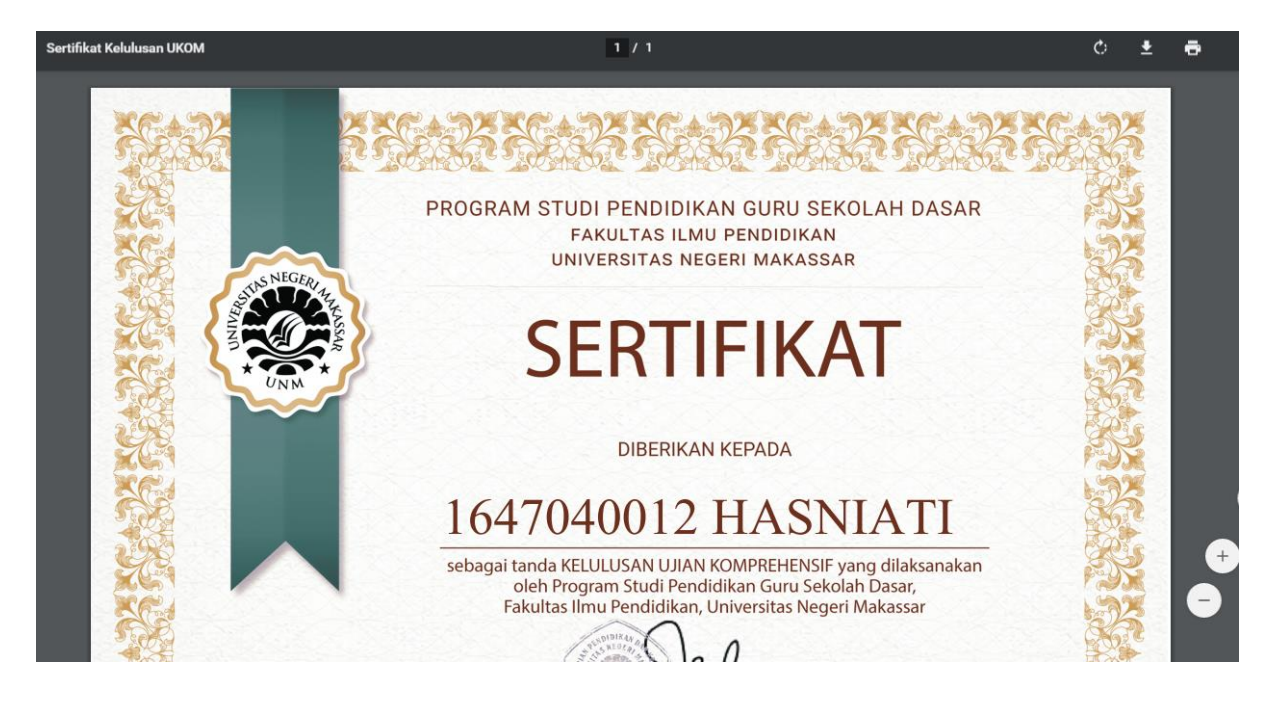

Panduan UKOM dalam bentuk video dapat diakses melalui

# https://youtu.be/sl5BjZFTXaA

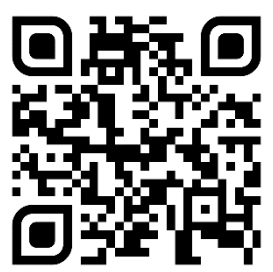